## Tipy k nastavení SDG – prodej na OTE

Omezení přetoků při nízké ceně OTE

Nastavením **OTE limit + max limit** a zadáním hodnoty **Cena limit** stanovíte hranici pod kterou nechcete přetoky prodávat.

Většinou si odběratel účtuje cenu za odebranou MWh, pod ni se mi tedy nevyplatí posílat přetoky do sítě. Při platbě 500 Kč za MWh nastavím Cenu limit na 0,5Kč za kWh.

 Otevřete parametry a kliknutím na hodnotu nastavte procenta omezení přetoků

|  | Limit Přetoků |          |   |  |  |  |  |  |  |
|--|---------------|----------|---|--|--|--|--|--|--|
|  |               |          |   |  |  |  |  |  |  |
|  | Limit akt     | 96 %     |   |  |  |  |  |  |  |
|  | Max limit     | OTE Limi | t |  |  |  |  |  |  |
|  | 96 %          | 2 %      |   |  |  |  |  |  |  |
|  |               |          |   |  |  |  |  |  |  |

| OTE limit +      | - max limit <del>&lt;</del> |  |  |  |  |  |  |  |  |
|------------------|-----------------------------|--|--|--|--|--|--|--|--|
| 15.08.2024 11:00 |                             |  |  |  |  |  |  |  |  |
| Cena s distr.    | 3.07 Kč                     |  |  |  |  |  |  |  |  |
| Cena akt.        | 0.57 Kč                     |  |  |  |  |  |  |  |  |
| Cena limit       | 0.50 Kč ←                   |  |  |  |  |  |  |  |  |

- Zvolte OTE limit + max limit

Přetoky budou nyní řízeny automaticky podle ceny a zároveň bude zachována horní hranice limitu přetoků

Nastavte cenu pod kterou chcete omezit přetoky.

Doporučujeme nastavit **OTE limit + max limit** – Přetoky jsou omezené na horní hranici celý den. Při nižší ceně OTE, než je stanovena Cena limit se přetoky omezí na OTE limit. Toto nastavení je bezpečné a chrání vás před možným překročením rezervovaného výkonu, pokud by došlo k nechtěnému vypnutí aplikace.

**OTE limit** - omezení přetoků je vypnuto a hlídá cenu OTE. Zároveň hlídá maximální limit, kdy při dosažení této hodnoty aktivuje omezení přetoků (minimálně na 2 minuty). Tedy musí být nastaveny obě hodnoty limitu přetoků v parametrech.

**OTE vypnuto** – hlídání ceny není aktivní a omezení přetoků se řídí podle ručního nastavení, nebo podle automatického kalendáře v záložce EDIT.

| OTE vypnuto      |                                                      |  |  |  |  |  |  |  |
|------------------|------------------------------------------------------|--|--|--|--|--|--|--|
| 16.08.2024 10:00 |                                                      |  |  |  |  |  |  |  |
| 3.91 Kč ←        |                                                      |  |  |  |  |  |  |  |
| 1.91 Kč 🗲        |                                                      |  |  |  |  |  |  |  |
| 0.50 Kč          |                                                      |  |  |  |  |  |  |  |
|                  | /pnuto<br>)24 10:00<br>3.91 Kč<br>1.91 Kč<br>0.50 Kč |  |  |  |  |  |  |  |

Kliknutím na cenu zobrazíte denní trh OTE a můžete nastavit cenu distribuce ve vysokém a nízkém tarifu.

Při nastavení automatických procesů mějte na paměti, že zařízení a aplikace musí být neustále v provozu. Pokud dojde k vypnutí aplikace, střídač zůstane ve stejném nastavení jako ve chvíli vypnutí, a k žádné naplánované změně nedojde.

Pokud bude nastaven jen OTE limit bez maximálního limitu a aplikace se vypne ve chvíli neomezených přetoků riskujete, že překročíte rezervovaný výkon.

Věnujte tedy pozornost i nastavení zařízení s Windows a ujistěte se, že k neplánovanému vypnutí nedojde. <u>Návod jak na nastavení Windows</u>.

## Zpožděné nabíjení baterie z panelů

- Ráno bývá cena OTE příznivější pro prodej, v tu dobu se ovšem nejprve dobije baterie a teprve potom jsou puštěny přetoky do sítě kdy bývá cena nižší.
- Pokynem Vybít 1 odložíme dobíjení baterie z panelů. Nastavit můžeme v Economic módu podle obrázku.
- Můžeme přidat i cenu nad kterou chceme mít podmínku aktivní.
- Pár desítek Watů tak bude z baterie odcházet ven a veškeré přebytky z panelů budou posílány do sítě.

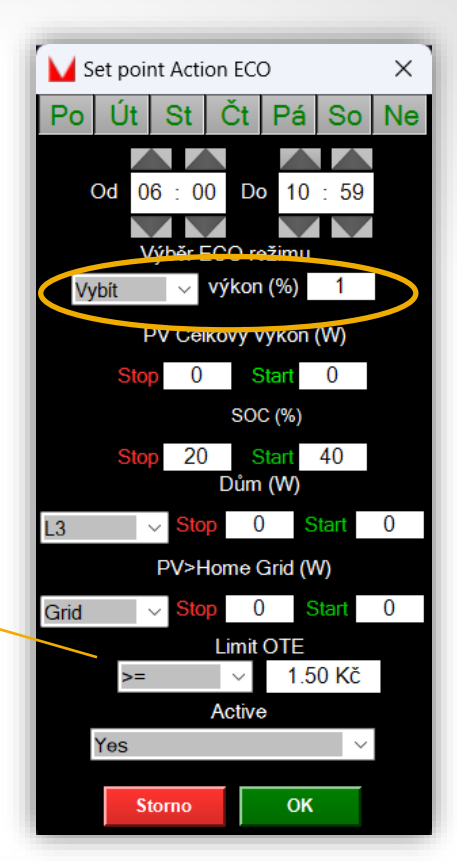

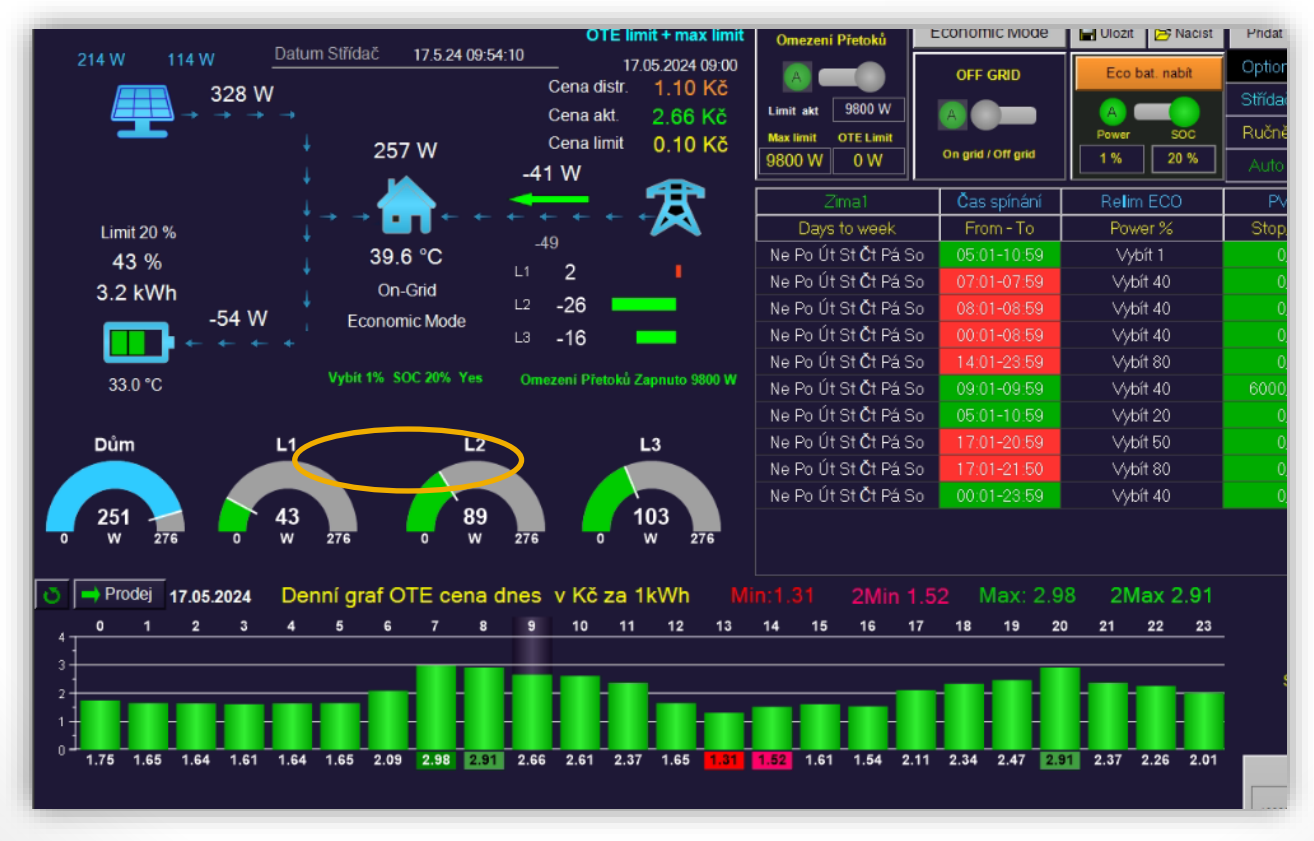

Podrobné informace o kalendáři Eco režimu najdete v návodech SDG pro váš střídač.

• Vybít 1 tedy blokuje nabíjení baterie. Výroba z panelů jde ven a nenabíjí baterii.

! Ale !

- Při větším odběru domu než je příjem z panelů se " **Vybít 1"** zablokuje a spotřebu domu pokrývá baterie (abychom zbytečně nenakupovali ze sítě).
- Pokud je odběr domu menší déle než 240s (hodnota lze editovat) opět se aktivuje Vybít 1.

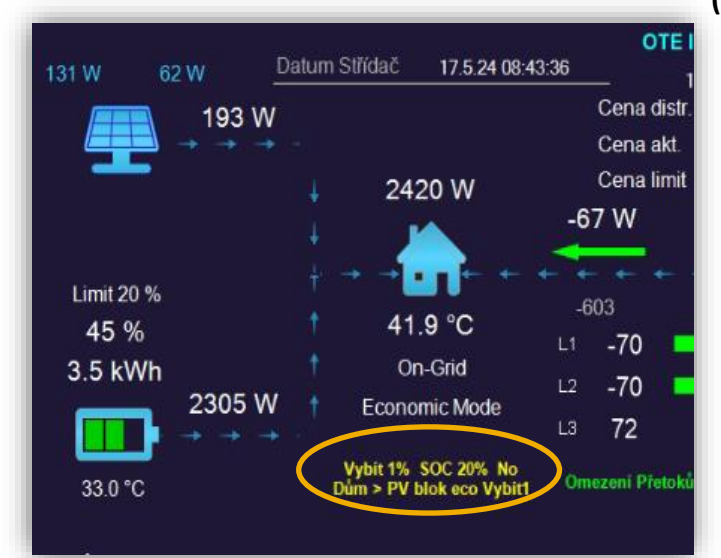

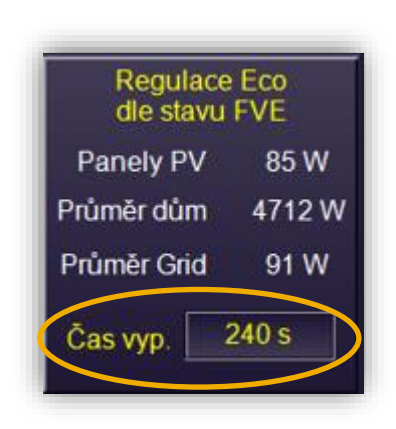

|                |          |                                        |                      |                                        | OTE li          | mit + max limit | Omezení Přetoků        | Economic Mode      | 🖬 Uložit 🖻 Načíst                     | ičist Přidat 🔺 🔻 Smazat Plánovací kalend |                     |                       |         |         | lář eco režimu |        |  |
|----------------|----------|----------------------------------------|----------------------|----------------------------------------|-----------------|-----------------|------------------------|--------------------|---------------------------------------|------------------------------------------|---------------------|-----------------------|---------|---------|----------------|--------|--|
|                |          |                                        | Datum Strida         | C 17.5.24 09:5                         | 3:13 1:         | .05.2024 09:00  |                        | OFF GRID           | Eco bat. nabit                        | Option                                   |                     |                       | Mode    | Power % | SOC %          | Active |  |
|                | <b>F</b> | 326 W                                  |                      |                                        | Cena distr.     | 1.10 Kč         | Limit att 9800 W       |                    |                                       | Střídač                                  | Ne PoÚt StČt Pá S   | 6o 05:01-10:59        | ∨ybit   | 1       | 20             | No     |  |
|                | I        | $\rightarrow \rightarrow \rightarrow$  |                      |                                        | Cena akt.       | 2.66 KC         | Max limit OTE Limit    |                    | Power SOC                             | Ručně                                    | Ne Po Út St Čt Pá S | 5o 01:44-23:02        | Nabít   | 2       | 100            | Yes    |  |
|                |          |                                        |                      | 249 W                                  | 27 \A/          | 0.10 KC         | 9800 W 0 W             | On grid / Off grid | 1 % 20 %                              | Auto                                     | Ne Po Út St Čt Pá S | 5o 05:01-10:59        | √ybít   |         | 20             | No     |  |
|                |          |                                        |                      | ــــــــــــــــــــــــــــــــــــــ | 27 W            | <b>A</b>        | Zimat                  | Čas spípápí        | Bellim ECO                            | PV/W                                     | 500%                | Home 111218W          | Grid    | w       | OTE            | Poulit |  |
| 1.6            | mit 20 % | 1                                      |                      | <b>⊡</b> ∎ → →                         |                 | → 🔁 👘           | Davs to week           | From - To          | Power %                               | Stop/Sta                                 | art Stop/Start      | Stop/Start            | Stop/S  | itart   | limit          | Active |  |
|                | A3 04    |                                        |                      | 39.6 °C                                | -79             |                 | Ne PoÚt StČt Pá So     | 05:01-10:59        | Vybít 1                               | 0,0                                      | 20/21               | L1 0/0                | 0,0     |         | >= 0.7         | Yes    |  |
| 3              | 2 1/1/1  | ,                                      |                      | On-Grid                                | L1 -13          | •               | Ne PoÚt StČt Pá Si     | 07:01-07:59        | √ybít 40                              |                                          |                     |                       |         |         |                | No     |  |
| J.             | 2 KVVI   | '<br>15 W                              | †<br>Ecr             | nomic Mode                             | L2 <b>95</b>    |                 | Ne PoÚtStČtPáSo        | 08:01-08:59        | √ybít 40                              |                                          |                     |                       |         |         |                | No     |  |
|                |          | $ \rightarrow \rightarrow \rightarrow$ | → <sup>•</sup> • • • |                                        | L3 <b>-54</b>   | -               | Ne PoÚtStČtPáSo        | 00:01-08:59        | Vybít 40                              |                                          |                     |                       |         |         |                | No     |  |
| -              | 2.0.*0   |                                        | Vybit                | 1% SOC 20% No                          | Omezení Přetoků | Zapnuto 9800 W  | Ne PoUtStCtPáSo        | 14:01-23:59        | Vybít 80                              |                                          |                     |                       |         |         |                | No     |  |
| 3              | 53.0 C   |                                        | Dum > 1              | PV DIOK BCO VYDILI                     |                 |                 | Ne Po Ut St Ct Pa Si   | 09:01-09:59        | Vybit 40                              | 6000,500                                 |                     |                       | 0,0     |         | 2Max 2         | No     |  |
|                |          |                                        |                      |                                        |                 |                 | Ne Po Ut St Ct Pa St   | 05:01-10:59        | Vybit 20                              |                                          | 20/21               |                       |         | 2       |                | No     |  |
| Du             | ım       |                                        |                      | L2                                     |                 | L3              | No Po Ut St Ct Pa St   | 17:01-20:59        | VyDit 60                              | 0,0                                      | 30/30               | L1 0/0                | 0,0     |         |                | Yes    |  |
|                |          |                                        |                      |                                        |                 |                 | Ne Polít St Čt Pá Si   | 00:01-23:59        | Vybit 80                              | 0,0                                      | 35/36               | 11.00                 | 0,0     |         | Mex 1.3        | No     |  |
| 24             | 12       |                                        | 46                   | 86                                     |                 | 109             | Nero or or or or ra or | 00.01-20.08        | V)01140                               | 0,0                                      | 00/00               | LT 0/0                | 0,0     |         | Max 1.5        | NO     |  |
| • v            | V 26     | 6 0                                    | W 266                | o w                                    | 266 0           | W 266           |                        |                    |                                       |                                          |                     |                       |         |         |                |        |  |
| _              |          |                                        |                      |                                        |                 |                 |                        |                    |                                       |                                          |                     |                       |         |         |                | _      |  |
| 0 <b>  →</b> P | rodej    | 17.05.2024                             | Denní gra            | af OTE cena (                          | dnes v Kč za    | 1kWh Mi         |                        | .52 Max: 2.9       | 8 2Max 2.91                           |                                          | Energetická stati   | stika střídače 17.050 | 9:53    | • 05:   | 09 🦲 🤅         | 20:39  |  |
| 4 <b></b>      | 1        | 2 3                                    | 4 5                  | 6 7 8                                  | 9 10 11         | 12 13           | 14 15 16 1             | 7 18 19 2          | 0 21 22 23                            | Výroba 1.2 kWh Regulace Eco              |                     |                       |         |         |                |        |  |
| 3              |          |                                        |                      | _                                      |                 |                 |                        |                    | _                                     | Spo                                      | třeba domu          | 3.1 kWh               |         | Pan     | elv PV         | 326 W  |  |
| 2              |          |                                        |                      |                                        |                 |                 |                        |                    | 1 1 1 1 1 1 1 1 1 1 1 1 1 1 1 1 1 1 1 | Spot                                     | Nákus II            |                       | 6.5 kWh | Prim    | ör dům         | 240 W  |  |
| 1              |          |                                        |                      |                                        |                 |                 |                        |                    |                                       |                                          | Prodei              | 2 00 141              |         | D-1-1   |                | 70.11  |  |
| 01             | 1.65     | 1.64 1.61                              |                      |                                        |                 |                 |                        | 3.62 KVVII         | Prum                                  | er Grid                                  | -79 W               |                       |         |         |                |        |  |
|                |          |                                        |                      |                                        |                 |                 | PV soc L1 grid         |                    |                                       |                                          |                     | Čas vyp. 60 s         |         |         |                |        |  |
|                |          |                                        |                      |                                        |                 | 4000 10000      |                        |                    |                                       |                                          |                     |                       |         |         |                |        |  |
|                |          |                                        |                      |                                        |                 | 6000            |                        | Den Výro           | ba                                    |                                          |                     |                       |         |         |                |        |  |
|                | _        |                                        |                      |                                        |                 |                 |                        |                    |                                       | 6000 -                                   |                     | 2400                  |         |         | 10             |        |  |

(Po tu dobu bliká regulace dle stavu Eco)